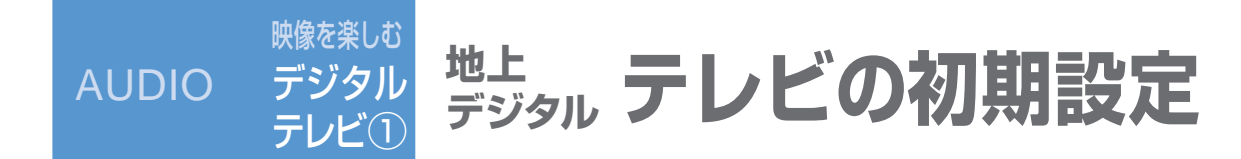

## オーディオメニューから (P.62)

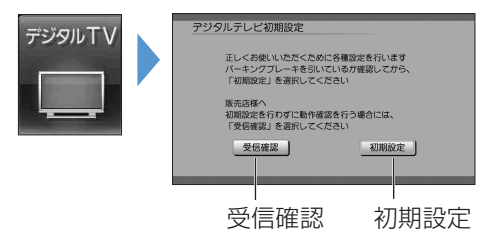

●初めて「デジタルTV」に切り換えたときは、
 自動でデジタルテレビ初期設定画面が表示されます。

## (お知らせ)

- ●販売店で、初期設定をせずに動作確認を行う場合には、
   ○受信確認〕を選んでください。
   ●受信確認中は、
   受信確認中は、

## ■初期設定を変更・再確認するとき

デジタルテレビ初期設定画面は、一度設定すると、システムの初期化 (P.130)をするまで表示されません。引越しで受信地域が変わった などの理由で、デジタルテレビ初期設定の項目を変更したい場合は、 下記のメニューから設定してください。

## ●郵便番号設定

情報/設定メニューの システム設定 ▶ 郵便番号 (P.93) ●県域設定 情報/設定メニューの システム設定 ▶ [県域] (P.93)

チャンネル

ホームモード(P.90)に切り換えて、

情報/設定メニューのシステム設定▶ホームチャンネル

```
(P.90)
```

 B-CASカードテスト 情報/設定メニューの B-CASカード (P.93)

| 郵便番号<br>を設定する                           | <ul> <li>1</li> <li>2</li> <li>初期設定</li> <li>お住まいの地域の郵便<br/>番号を入力し決定</li> <li>(リモコン→「▲」「▼」:数字を変更、リモコン→「▲」「▶」:カーソルの移動、<br/>リモコン→「決定」:決定)<br/>(リモコンの数字キーでも入力できます。)</li> </ul>                                                                                                    |
|-----------------------------------------|----------------------------------------------------------------------------------------------------|
| <b>部道府県</b><br>を選ぶ<br><sup>[県域設定)</sup> | 3<br>お住まいの都道府県を選ぶ、<br>(リモコン→「▲」「▶」:地域を選ぶ、<br>リモコン→「▲」「▼」:都道府県を選ぶ、<br>リモコン→「決定」:決定)<br>伊豆、小笠原、南西諸島鹿児島県地域のとき<br>● 伊豆、小笠原諸島地域 沖縄・その他の島部 ▶ 康京都島部<br>● 南西諸島鹿児島県地域 [沖縄・その他の島部] ▶ 鹿児島県島部                                                                                                    |
| ホームモードの<br>チャンネル<br>を設定する               | <section-header><ul> <li>う</li> <li>地域を確認して、決定</li> <li>● 受信可能なチャンネルの         な表示される。</li> <li>● 地域によって、検索に時間         がかかる場合があります。。         ()         ()         ()</li></ul></section-header>                                                                                                    |
| 3-CAS<br>カード<br>テスト<br>をする              | 7       8       9       B-CASカードが         Eしく入っていることを確認してテスト       テスト結果を<br>確認する       多       B-CASカードのテス<br>ト結果がNGのとき         ● B-CASカード(P.15)       のK(正常に動作している)のとき<br>次へ       ①車のエンジンを切る<br>(ACC OFF)         ● NG(正常に動作していない)のとき<br>しいえ       ③ B-CASカードを取り出す         ● NG(正常に動作していない)のとき<br>しいえ       ④車のエンジンをかける<br>(ACC ON)         手順の後、右記の手順で再度       ⑤ B-CASカードの |

テストをする(P.93)

B-CAS カードテストを行う。